## ! "#\$%&#'(")\*+,,'-. &#/'0%\$'123'45/"678'

This guide will help you install the OpenVPN client onto your Android device for remote access to ULM's network resources. If you have any issues following this guide, please contact the helpdesk @ 318-342-3333 or email helpdesk@ulm.edu.

Step 1: Open your Internet browser and enter <u>https://openvpn.ulm.edu</u> into the address bar.

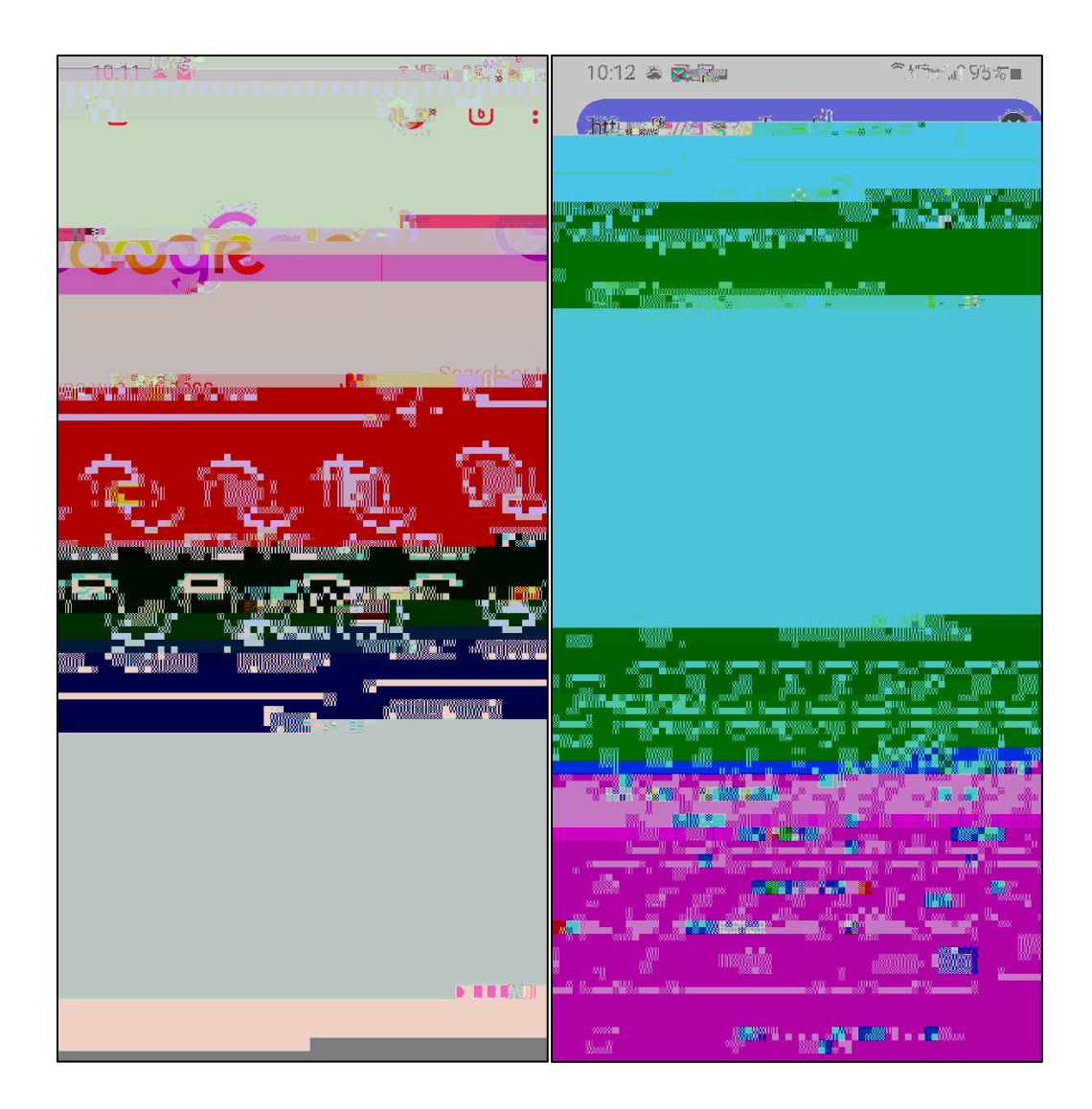

Step 2: Enter your ULM credentials with your username being the first portion of you ULM email address (everything before the @ulm.edu) and your password being the same password you use for your email account and WiFi.

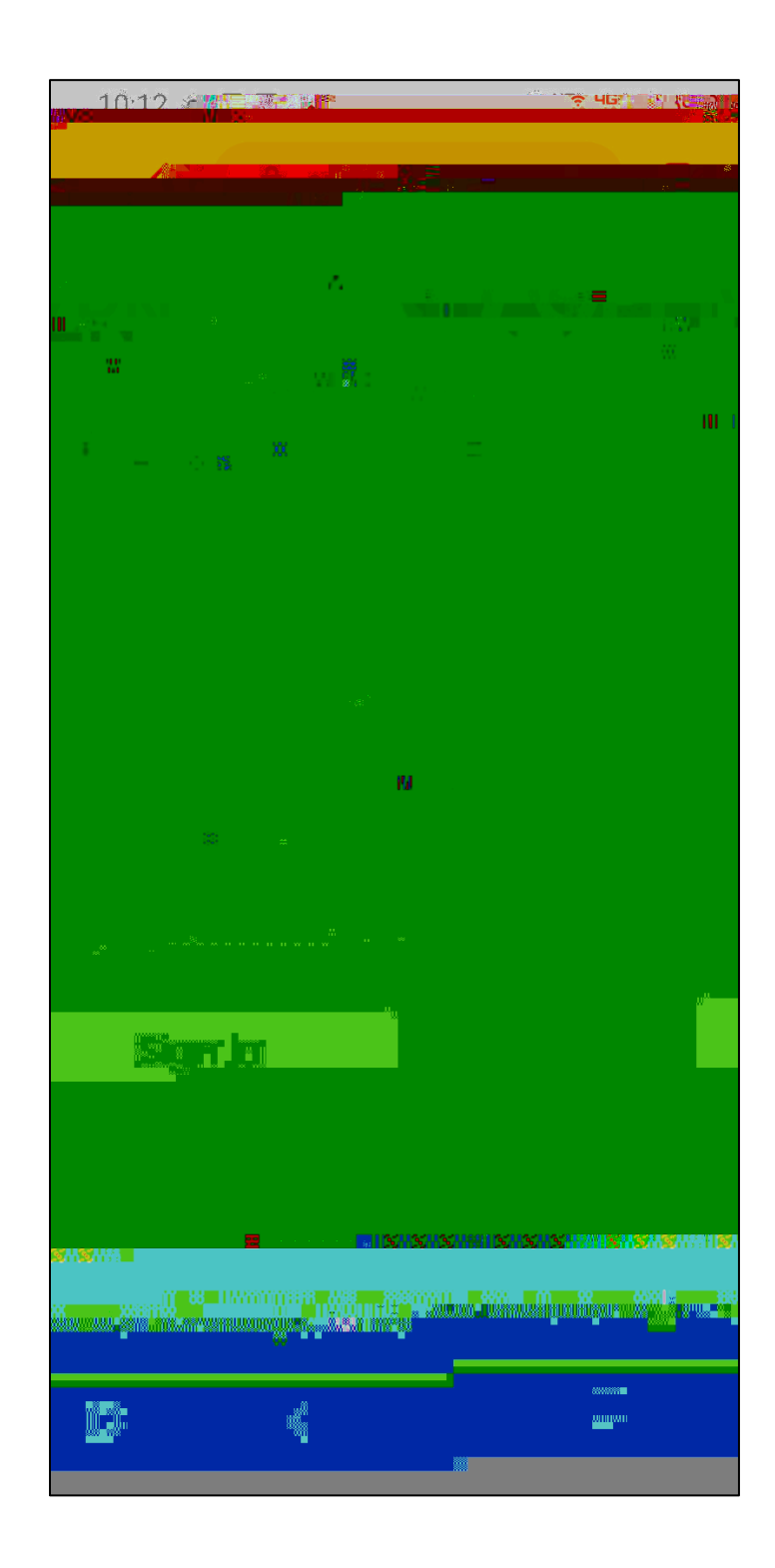

## Step 3: Select the Android icon.

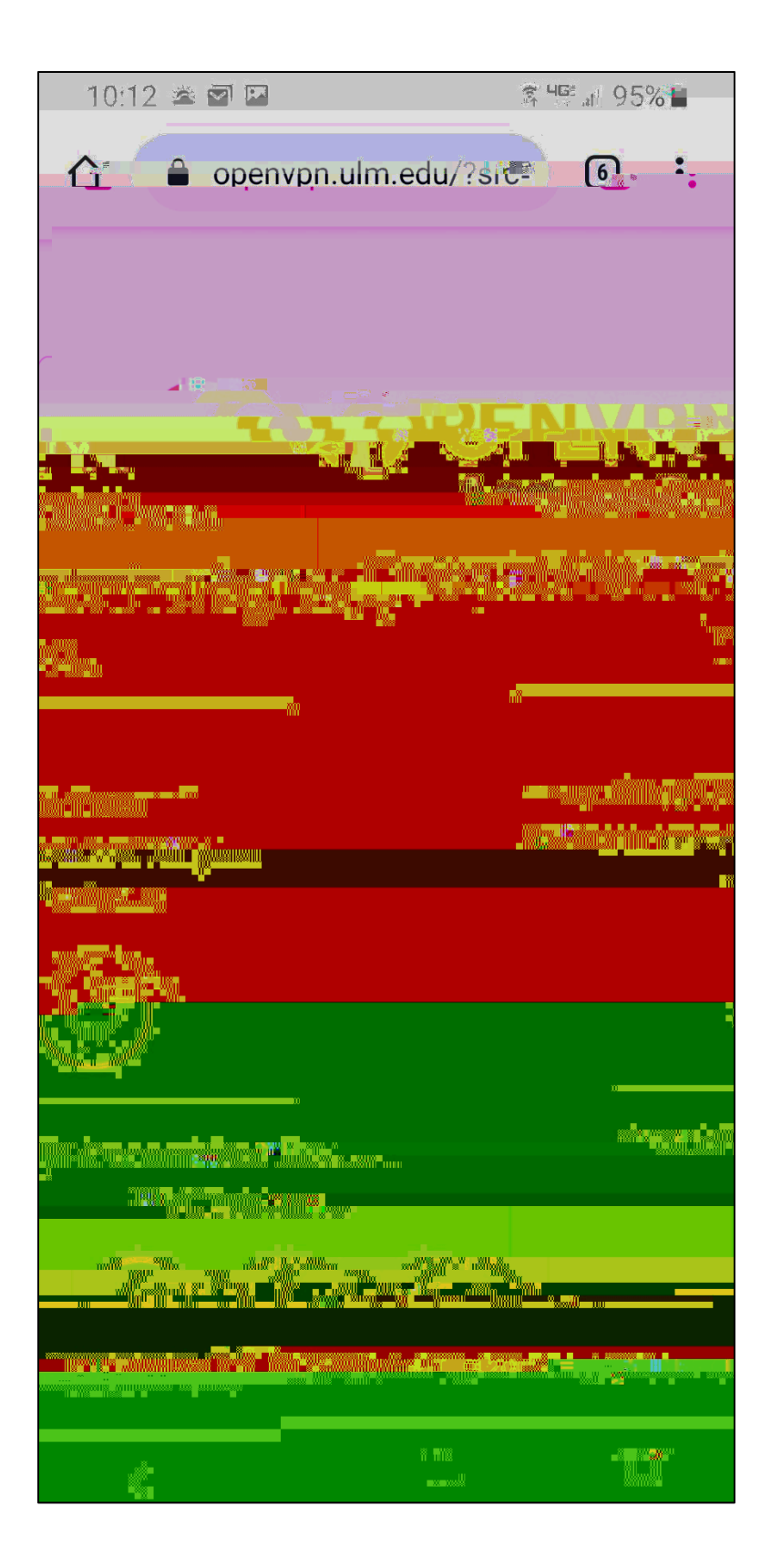

Step 4: You will be taken to this screen. Scroll down to the end of the

Step 5: Click on the link that says "Official OpenVPN Connect app on the Google Play Store"

| IN                                                                                                    |                                                                                                    |
|----------------------------------------------------------------------------------------------------|----------------------------------------------------------------------------------------------------|
| 10                                                                                                    | • • • • • • • • • • • • • • • • • • •                                                                          |
|                                                                                                    |                                                                                                    |
| ······································                                                                          |                                                                                                    |
|                                                                                                    |                                                                                                    |
| * *                                                                                                    | u e e e e e e e e e e e e e e e e e e e                                                                        |
|                                                                                                    |                                                                                                    |
| iye inge<br>i ange<br>i ange                                                                                    | ★ 8 = 1 + 1 + 2 + 2 + 2 + 2 + 2 + 2 + 2 + 2 +                                                                  |
|                                                                                                    |                                                                                                    |
| 21.m (                                                                                                    | 16<br>1                                                                                                    |
|                                                                                                    | WINNING                                                                                                    |
| an na nin <mark>n nnn <sup>w</sup> a n</mark>                                                                   | · · · · · · · · · · · · · · · · · · ·                                                                          |
|                                                                                                    |                                                                                                    |
|                                                                                                    |                                                                                                    |
|                                                                                                    |                                                                                                    |
|                                                                                                    |                                                                                                    |
|                                                                                                    | and a second second second second second second second second second second second second second second second |
| a <u>, 1, 1, 1, 1, 1, 1, 1, 1, 1, 1, 1, 1, 1,</u>                                                               |                                                                                                    |
|                                                                                                    | =`-                                                                                                    |
|                                                                                                    |                                                                                                    |
|                                                                                                    |                                                                                                    |
|                                                                                                    |                                                                                                    |
|                                                                                                    |                                                                                                    |
| a a constante de la constante de la constante de la constante de la constante de la constante de la constante d |                                                                                                    |
|                                                                                                    |                                                                                                    |
|                                                                                                    |                                                                                                    |
|                                                                                                    |                                                                                                    |

Step 6: You will be taken to the Google Play Store.

Step 7: Once you open the app, you will be prompted with this screen. Click "AGREE" to proceed.

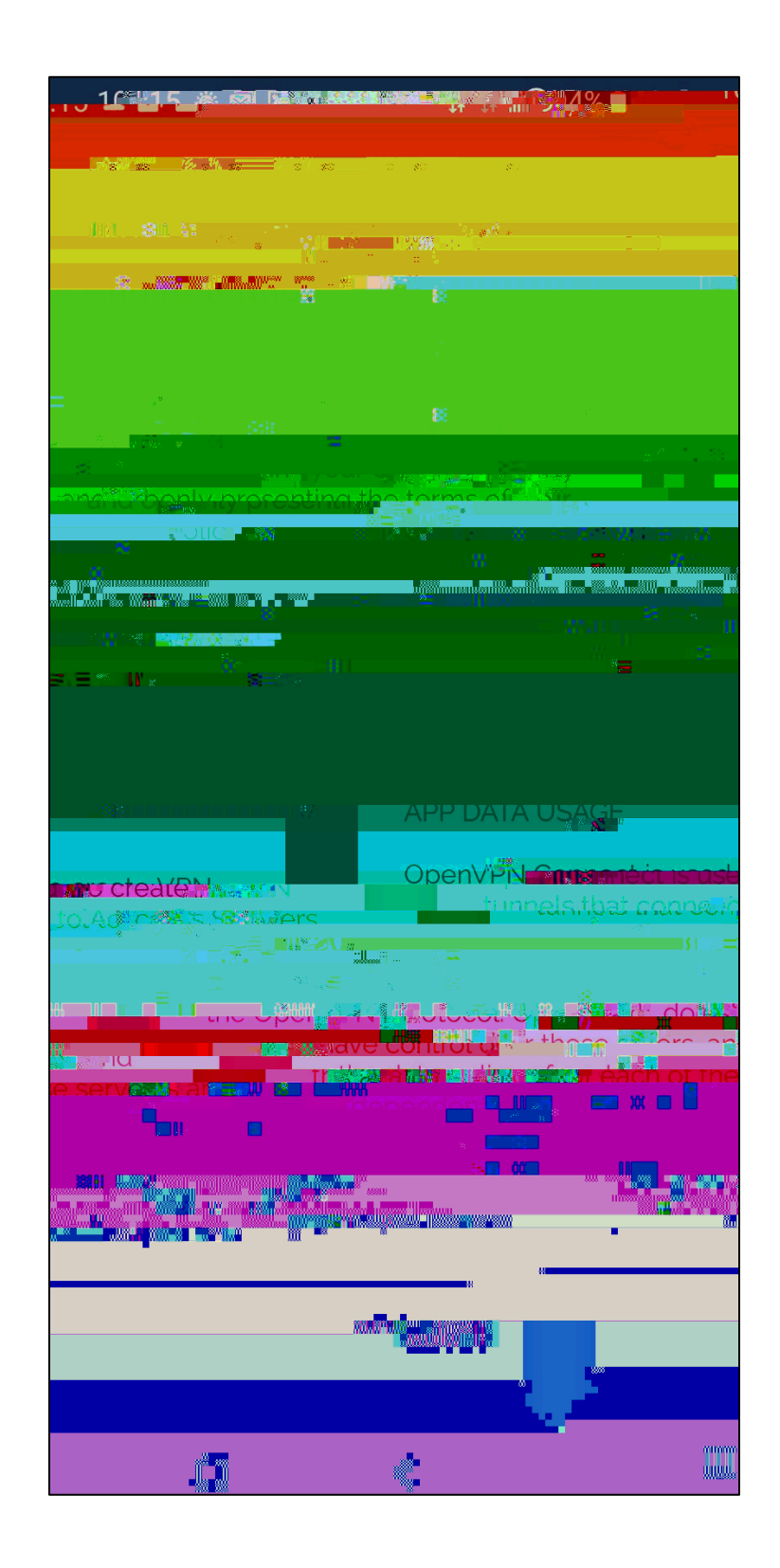

Step 8: You will now need to import the ULM profile into the app. Under URL, type "https://openvpn.ulm.edu"

| 10.15                                                                                                    |                                                                                                    |                          | • /0      |
|----------------------------------------------------------------------------------------------------|----------------------------------------------------------------------------------------------------|--------------------------|-----------|
|                                                                                                    |                                                                                                    |                          |           |
|                                                                                                    |                                                                                                    |                          |           |
|                                                                                                    |                                                                                                    |                          |           |
|                                                                                                    |                                                                                                    |                          |           |
|                                                                                                    |                                                                                                    |                          |           |
|                                                                                                    |                                                                                                    |                          |           |
|                                                                                                    |                                                                                                    |                          |           |
| a a ser a ser a ser a ser a ser a ser a ser a ser a ser a ser a ser a ser a ser a ser a ser a ser a ser a ser a |                                                                                                    |                          |           |
|                                                                                                    |                                                                                                    |                          |           |
|                                                                                                    |                                                                                                    |                          |           |
| 10 %                                                                                                    | - The second second sec | *** N                    | · 12/00×1 |
|                                                                                                    |                                                                                                    |                          |           |
|                                                                                                    | ne                                                                                                    |                          | .voji c   |
| nnorte <b>stativ voi</b> tea                                                                                    |                                                                                                    | is <b>i s</b> ti Ngi Çit |           |
|                                                                                                    |                                                                                                    |                          |           |
|                                                                                                    |                                                                                                    |                          |           |
|                                                                                                    |                                                                                                    |                          |           |
|                                                                                                    |                                                                                                    |                          |           |
|                                                                                                    |                                                                                                    |                          |           |
|                                                                                                    |                                                                                                    |                          |           |
|                                                                                                    |                                                                                                    |                          |           |
|                                                                                                    |                                                                                                    |                          |           |
|                                                                                                    |                                                                                                    |                          |           |
|                                                                                                    |                                                                                                    |                          |           |
|                                                                                                    |                                                                                                    |                          |           |
|                                                                                                    |                                                                                                    |                          |           |
|                                                                                                    |                                                                                                    |                          |           |
|                                                                                                    |                                                                                                    |                          |           |
|                                                                                                    |                                                                                                    |                          |           |
|                                                                                                    |                                                                                                    |                          |           |
|                                                                                                    |                                                                                                    |                          |           |
|                                                                                                    |                                                                                                    |                          | 496°      |
| ā x i                                                                                                    |                                                                                                    |                          | NO        |
|                                                                                                    |                                                                                                    |                          | "         |
| 11 11                                                                                                    |                                                                                                    |                          |           |
|                                                                                                    |                                                                                                    | 111                      |           |
| K.                                                                                                    |                                                                                                    | 111                      | U         |
|                                                                                                    |                                                                                                    |                          |           |

Step 9: This screen may pop up. Just click on "ACCEPT" to proceed.

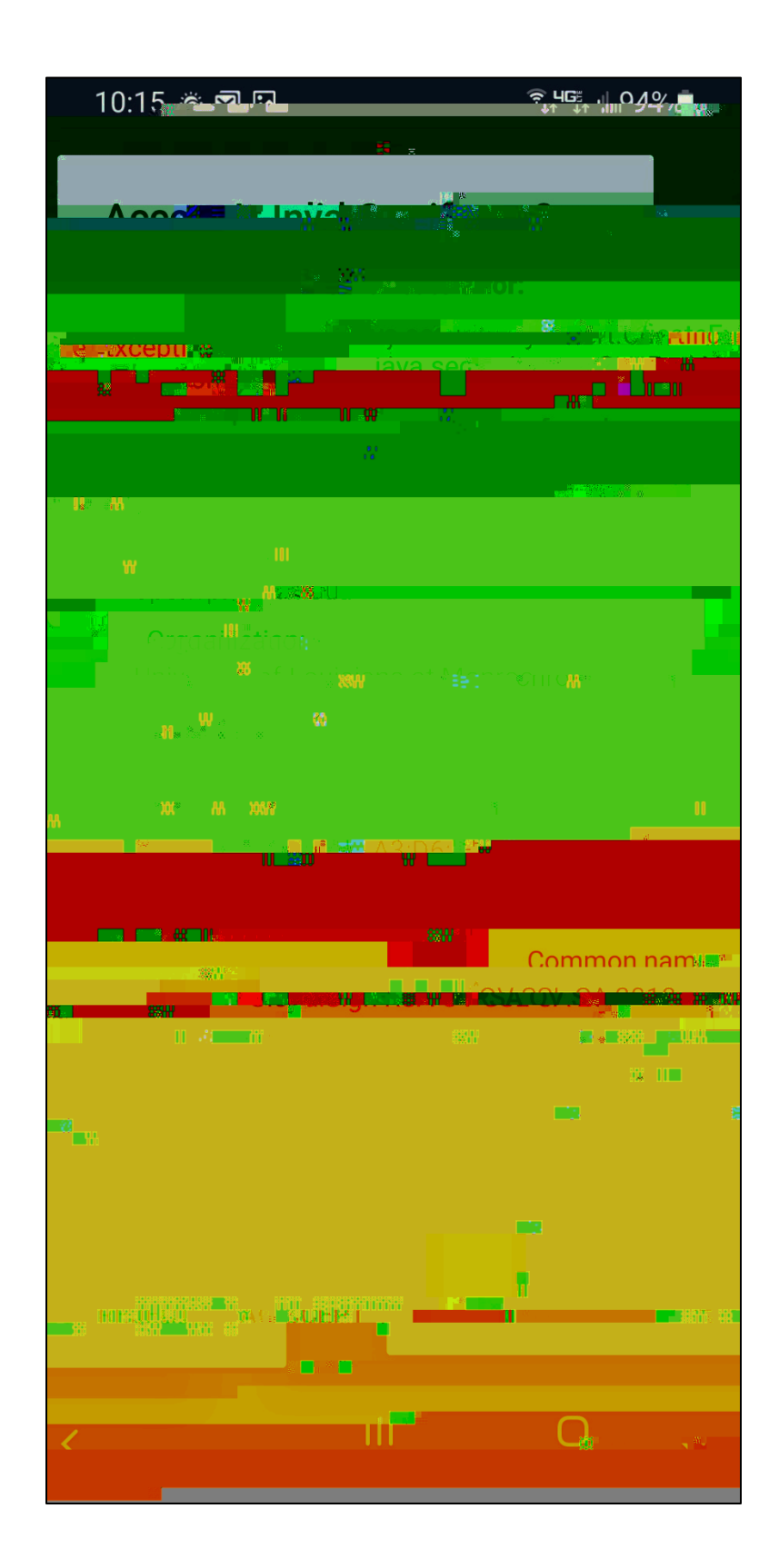

Step 10: Enter the same ULM credentials you used in Step 2. Your Profile Name will autofill and you do not need to check any of the boxes on screen.

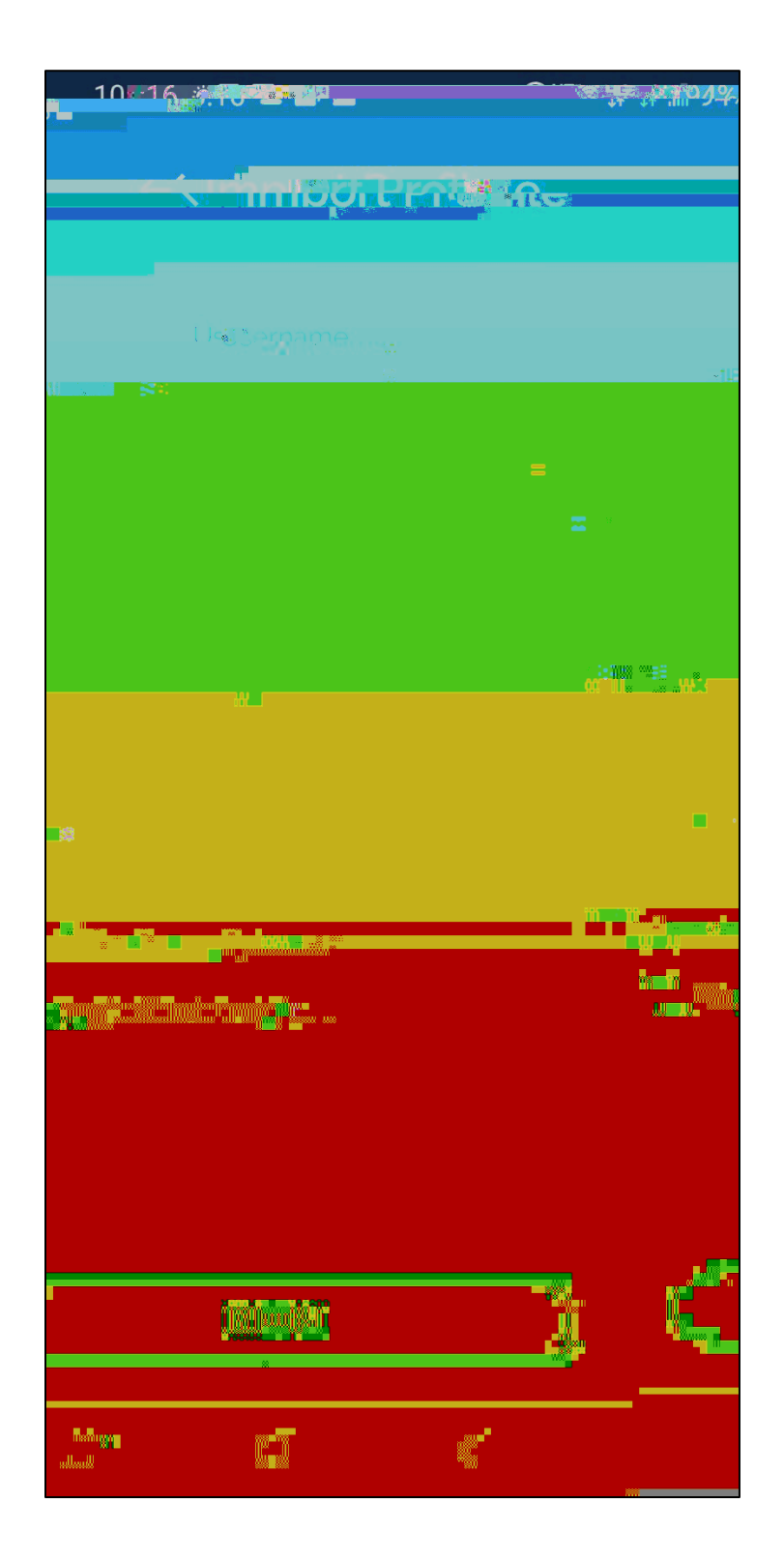

Step 11: Now you will see your VPN profile. Click on the toggle next to your profile name to enable the VPN connection.

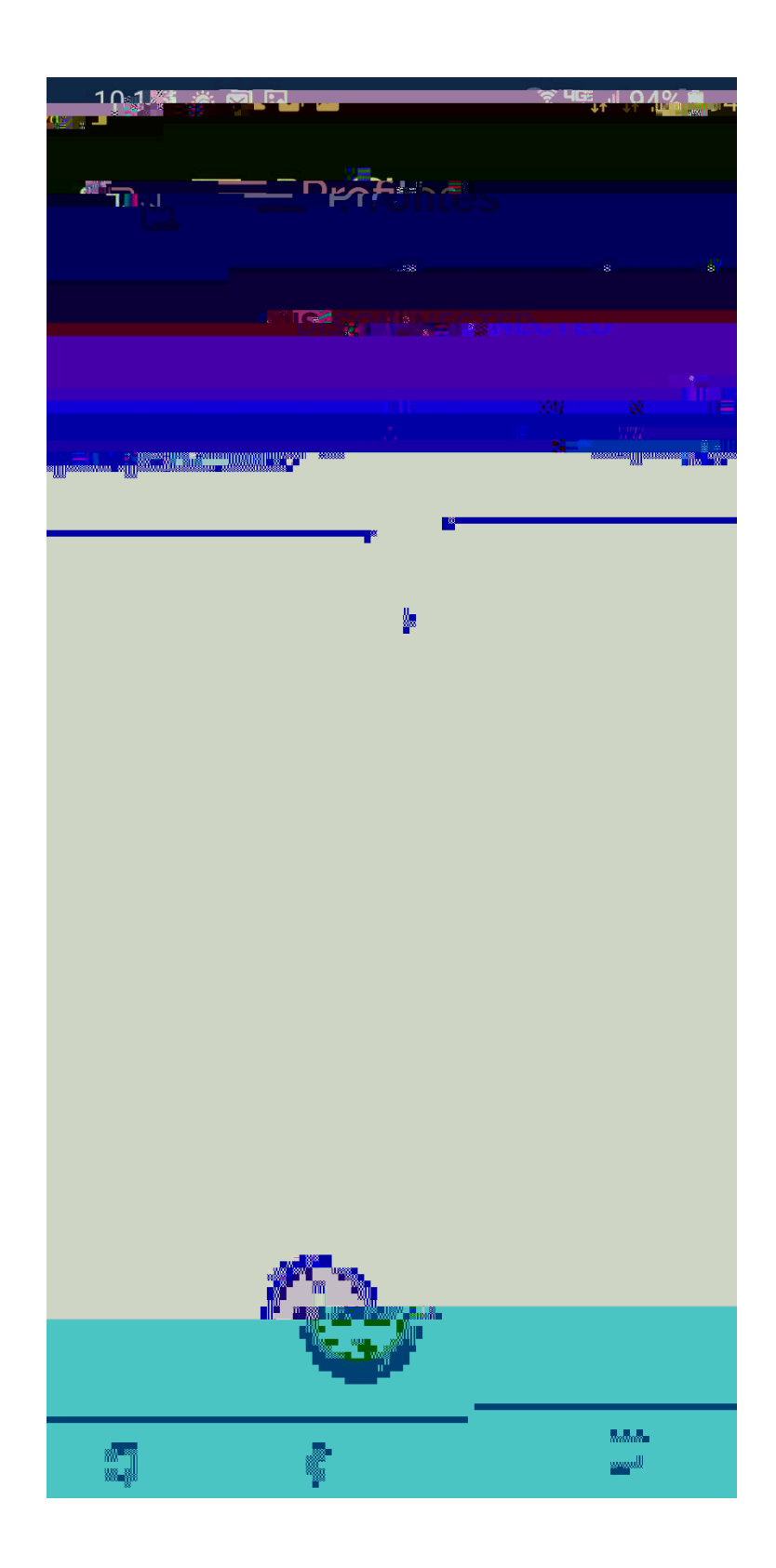

Step 12: Enter your password that you used in both Step 2 and Step 10.

Step 13: Click "OK" to allow the VPN to connect.

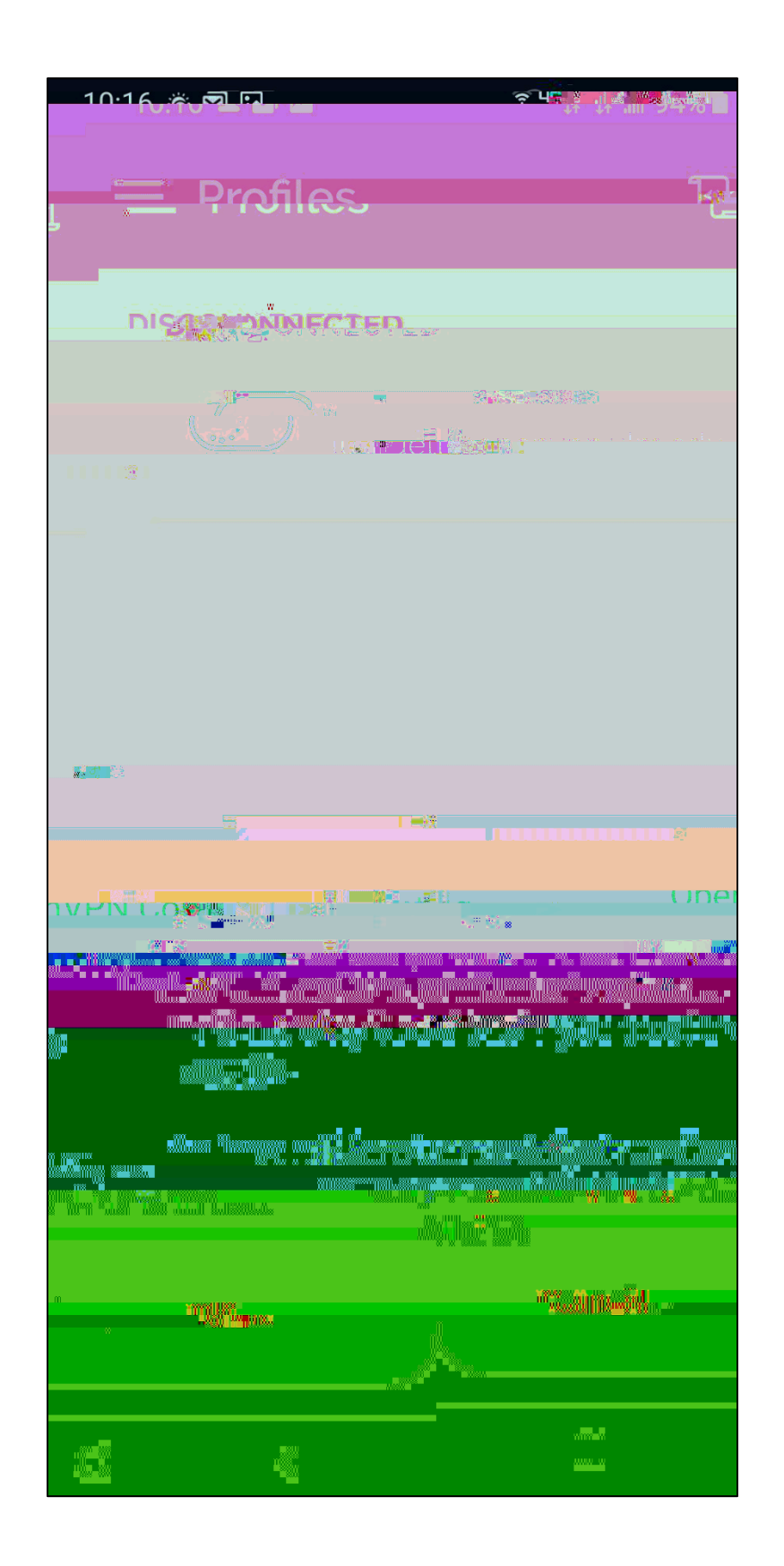